## Instructions for setting up Amazon Smile and Kroger Plus Points donations:

**Amazon Smile:** Through Amazon smile you can donate .5% of your eligible purchases to TCN at no cost to you!

App Setup Instructions:

- 1. Open the Amazon App and find "Settings" in the Main Menu
- 2. Tap on "AmazonSmile"
- 3. Follow the on-screen instructions to turn on AmazonSmile on your phone. It will allow you to search for TCN as your charity for donations.
- 4. Start shopping and donate!

## **Kroger Plus Points:**

- 1. Create a digital account at <a href="https://www.kroger.com/">https://www.kroger.com/</a> and link your Kroger Plus card.
- 2. Sign into your digital account, search for TCN here
- 3. Enter the name or NPO number of the organization you wish to support.
- 4. Select it from the list and click "Save".
- 5. Kroger applies any transactions you make after this to the program (at no cost to you), and donates to your chosen organization based on your percentage of spending.